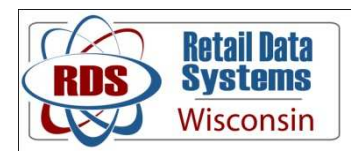

## Removing Microsoft Internet Explorer 9

- 1. Click on the Windows start button.
- 2. Next, go to the Control Panel

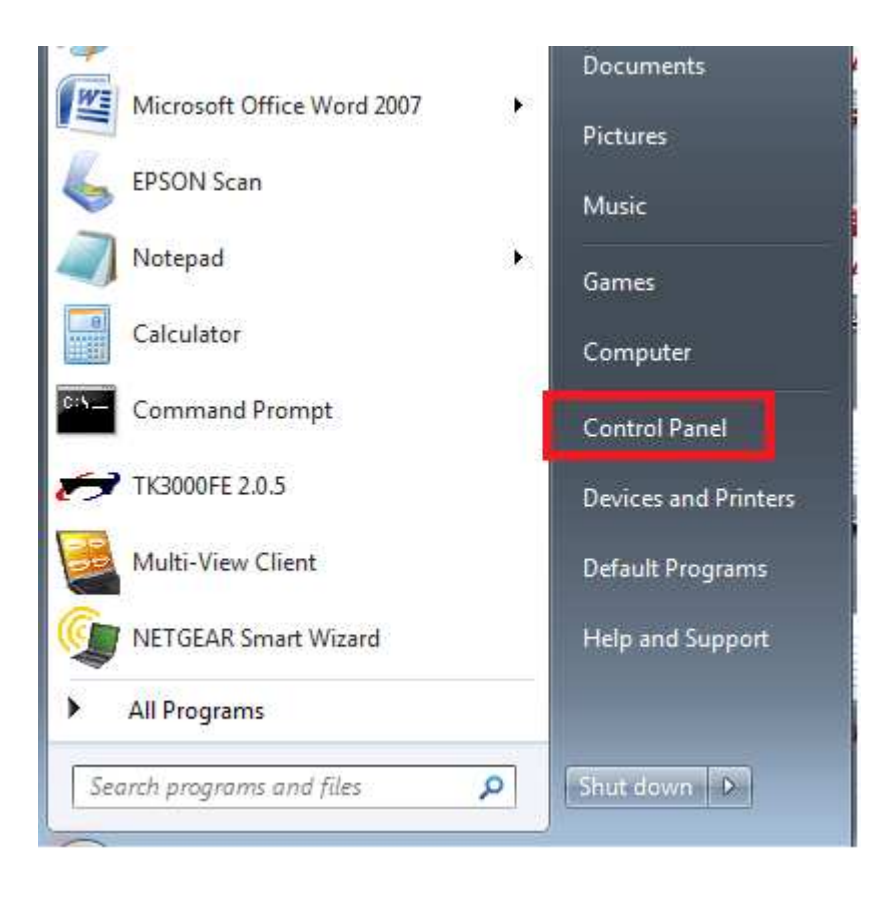

## 3. Click on Programs.

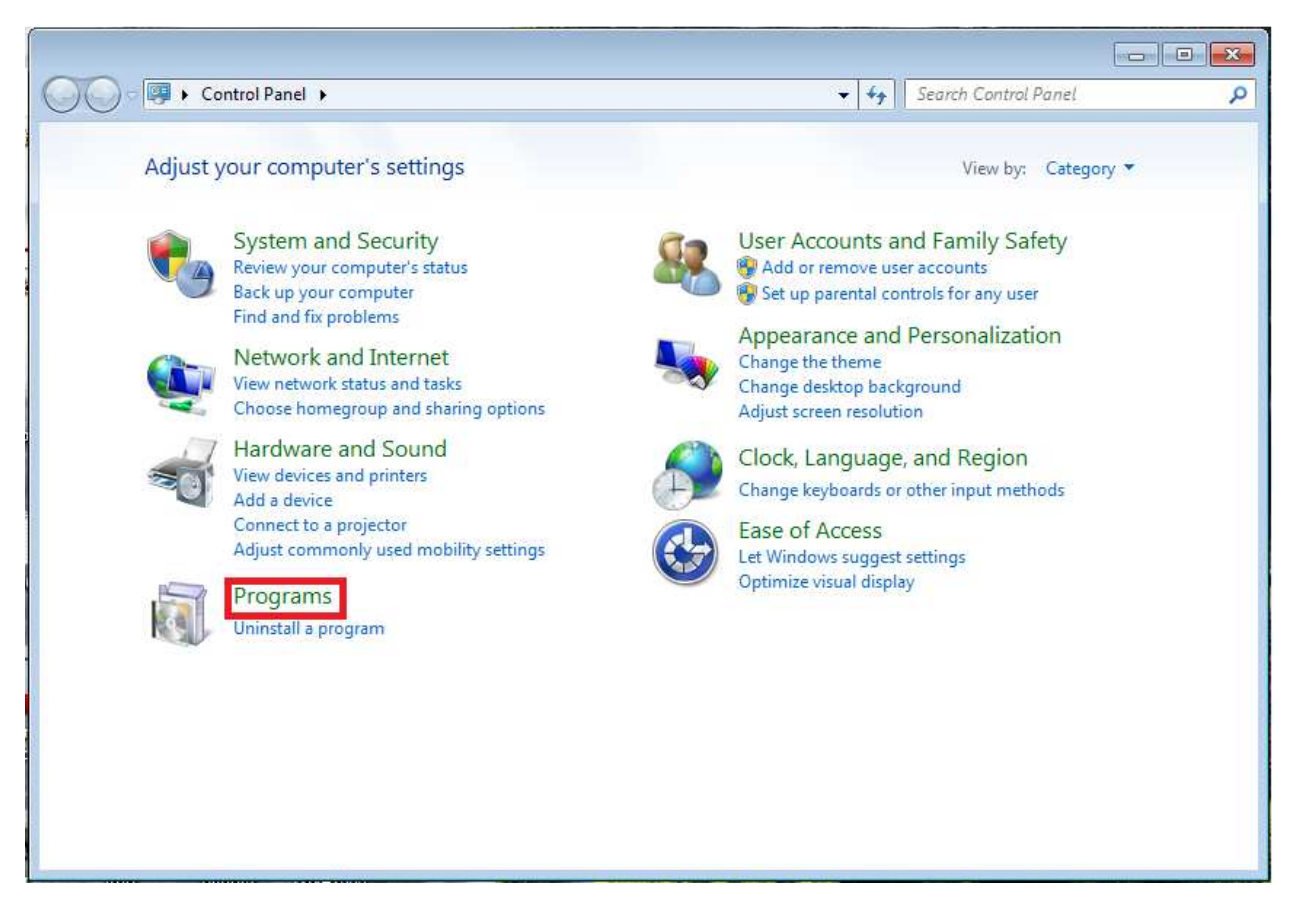

If you do not see Programs, click on Programs and Features.

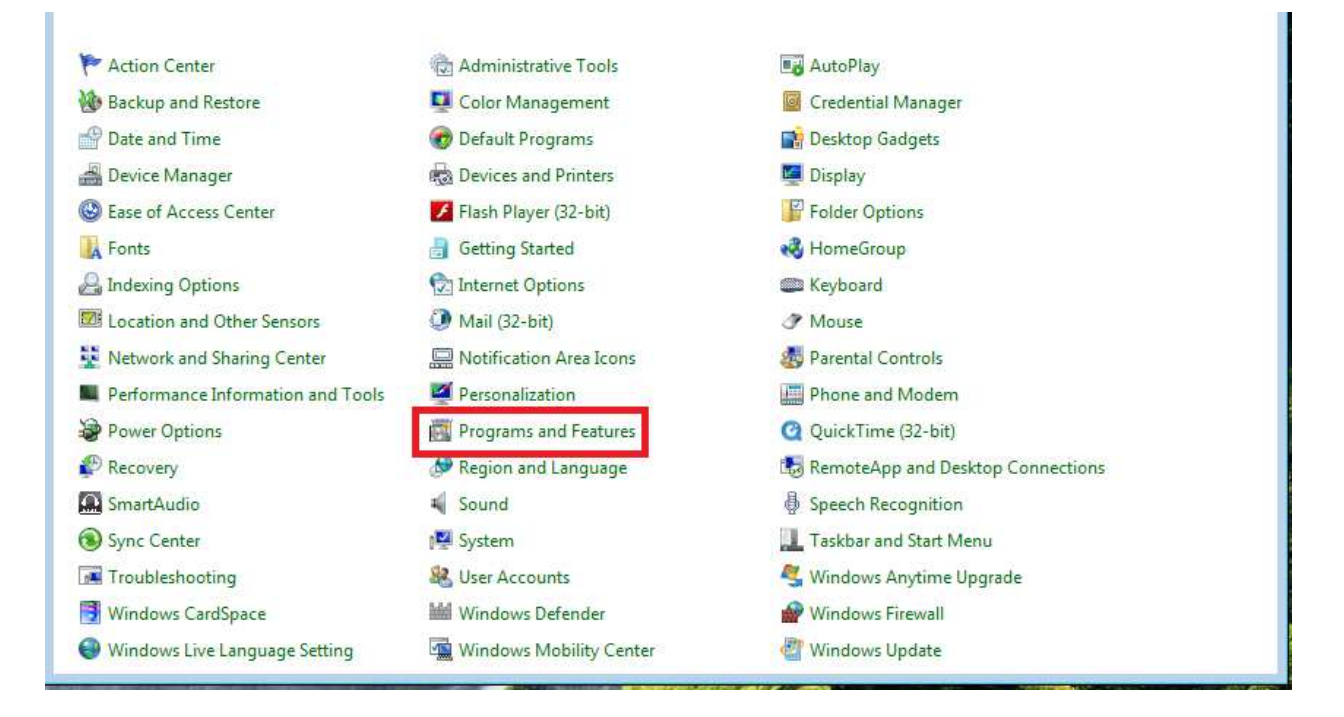

## 4. Click on View installed updates

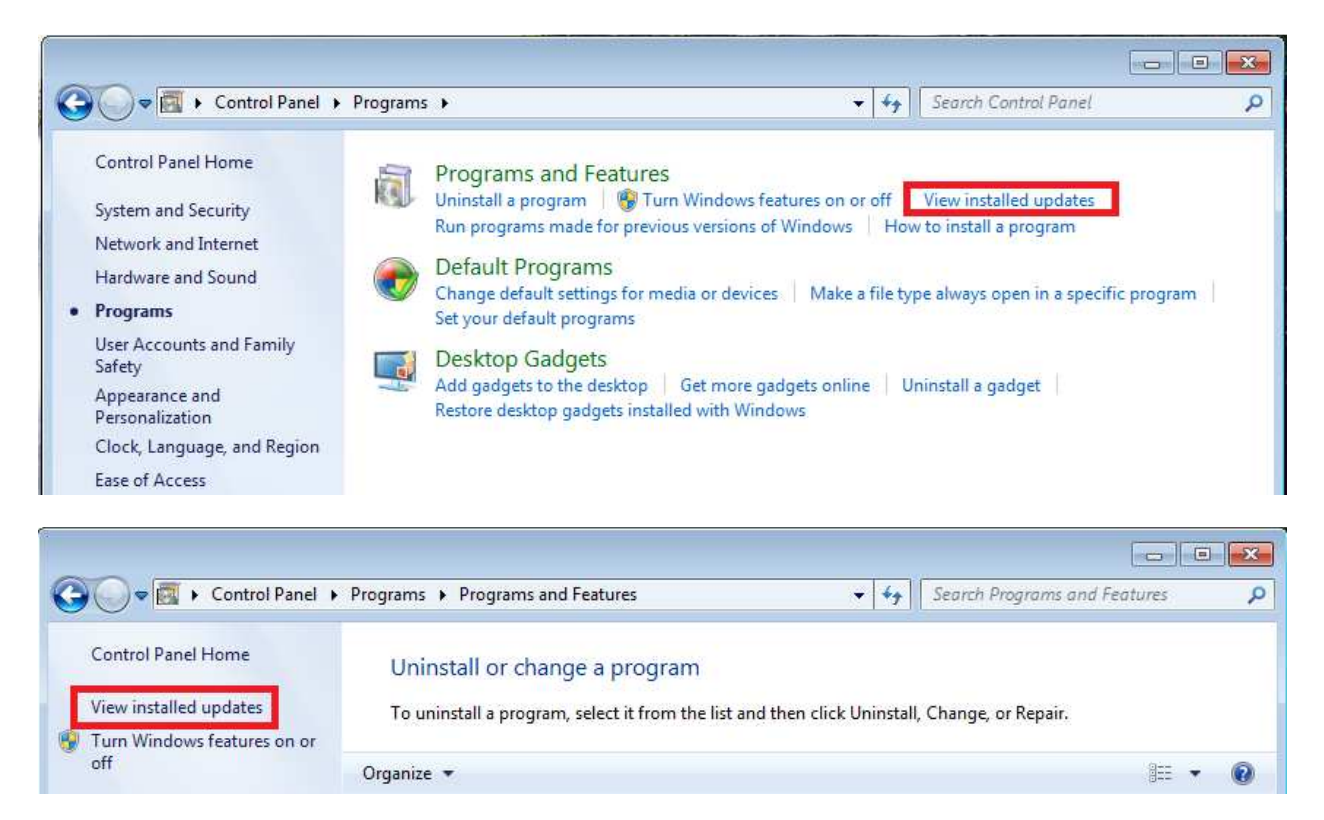

5. Use the search feature in the upper right hand corner and type the word Internet in box.

|                        |                                                                                     |  | -                       |       |  |
|------------------------|-------------------------------------------------------------------------------------|--|-------------------------|-------|--|
| 🚱 💬 🗢 🖉 « Programs 🕨 P | rograms and Features 🔸 Installed Updates                                            |  | earch Installed Updates | ۶     |  |
| Control Panel Home     | Uninstall an update                                                                 |  |                         |       |  |
| Uninstall a program    | To uninstall an update, select it from the list and then click Uninstall or Change. |  |                         |       |  |
| off                    | Organize 💌                                                                          |  |                         | . • 🔞 |  |

6. Once you do that, you will see Windows Internet Explorer 9 in the list.

| G | 🔵 🗢 🚰 « Programs 🕨 P                                                     | rograms and Features 	 Installed Updates                                                                   | • 47 | internet         |         |  |
|---|--------------------------------------------------------------------------|----------------------------------------------------------------------------------------------------|------|------------------|---------|--|
| 2 | Control Panel Home<br>Jninstall a program<br>Turn Windows features on or | Uninstall an update<br>To uninstall an update, select it from the list and then click Uninstall or Change. |      |                  |         |  |
|   | off                                                                      | Organize 🔹 🔹 🔞                                                                                             |      |                  |         |  |
|   |                                                                          | Name                                                                                                    |      | Program          | Version |  |
|   |                                                                          | Microsoft Windows (1)  Windows Internet Explorer 9                                                         |      | Microsoft Window | vs      |  |

7. Highlight Windows Internet Explorer 9 and select Uninstall.

| S V Programs > P                          | rograms and Features 🔸 Installed Updates                                                                   | ✓ 4 <sup>+</sup> <sub>7</sub> | internet         | ×       |  |
|-------------------------------------------|----------------------------------------------------------------------------------------------------|-------------------------------|------------------|---------|--|
| Control Panel Home<br>Uninstall a program | Uninstall an update<br>To uninstall an update, select it from the list and then click Uninstall or Change. |                               |                  |         |  |
| Turn Windows features on or off           | Organize 👻 Uninstall                                                                                       | JII 🔻 🔞                       |                  | E • 🔞   |  |
|                                           | Name                                                                                                    |                               | Program          | Version |  |
|                                           | Microsoft Windows (1)                                                                                      |                               |                  |         |  |
|                                           | Windows Internet Explorer 9                                                                                |                               | Microsoft Window | /5      |  |

8. Once Windows has uninstalled Internet Explorer 9, you will need to reboot your computer. When your computer comes back up, you will be on Internet Explorer 8. If you wish to prevent you computer from automatically updating Internet Explorer, please click on the Prevent IE9 Install link back on the support page.